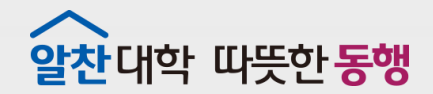

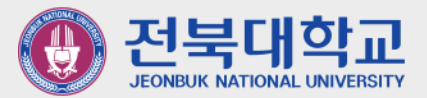

# 웹 메일 App("메일플러그") 설치 매뉴얼

JEONBUK NATIONAL UNIVERSITY

2022.1.

정보전산원

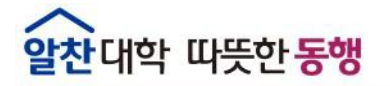

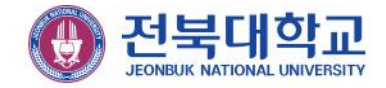

### ■ 스마트폰에 웹 메일 App 설치 (안드로이드(삼성) 폰)

① Play 스토어 실행

② '메일플러그' 검색 후 설치 ③ 구글 OTP App 실행

② '메일플러그' 검색 후 설치 ③ Authenticator 실행

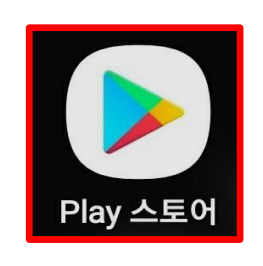

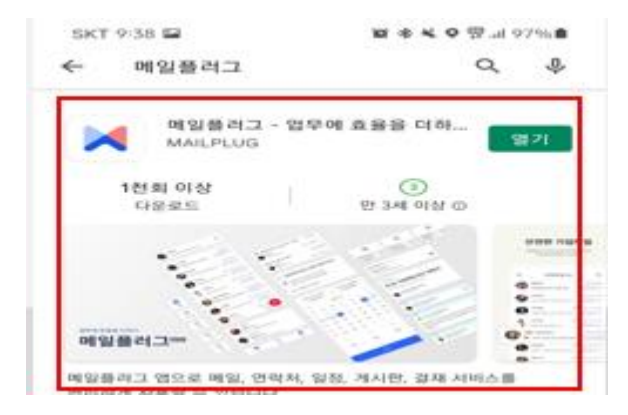

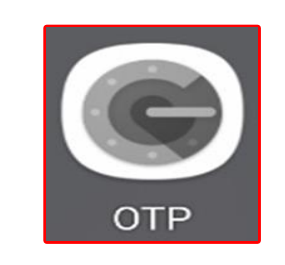

## ■ 스마트폰에 웹 메일 App 설치 (아이폰)

① App Store 실행

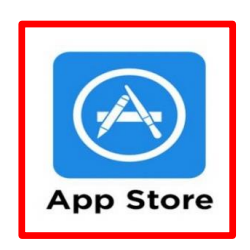

| 17:25 🗲                              | <b>'II 🕹 </b> |
|--------------------------------------|---------------|
| Q 메일플러그                              | 🗙 취소          |
| 비일플러그<br>메일플러그 모바일 기업메일<br>★★☆☆☆ 146 | 열기            |

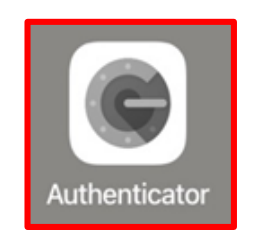

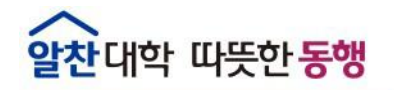

· 전북대학교 JEONBUK NATIONAL UNIVERSITY

### ■ 스마트폰에 웹 메일 App 설치

다운로드 된 App을 실행하여 모바일 App에 로그인 합니다.

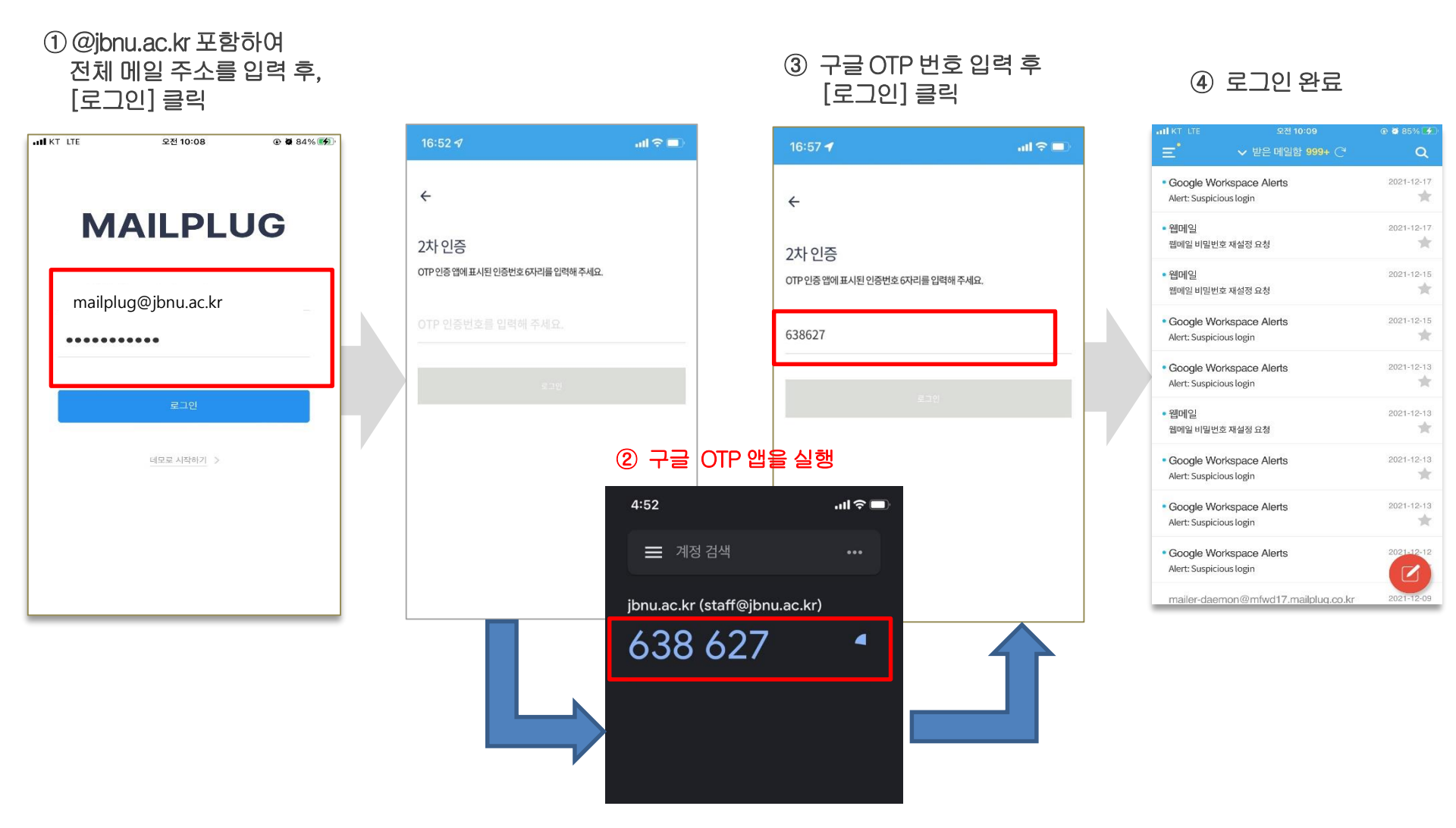

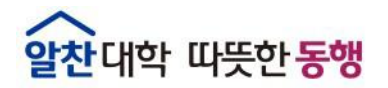

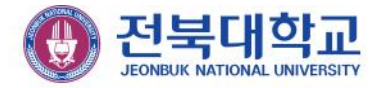

# 감사합니다

JEONBUK NATIONAL UNIVERSITY